#### 一、 課程講義上傳及學習路徑節點設定

|    | 静宜大學 PROVIDENCE U<br>e 校 園 服子                                                                                                    | JNIVERSITY<br>务網<br>Applica                                                                                                    | Internet Service                                                                                                    |
|----|----------------------------------------------------------------------------------------------------|----------------------------------------------------------------------------------------------------|----------------------------------------------------------------------------------------------------|
| 王君 | 当師您好:歡迎使用e校園服務網!                                                                                                    |                                                                                                    | eu<br>隆분                                                                                                    |
| Ē  |                                                                                                    |                                                                                                    |                                                                                                    |
|    | 教師使用區 Teacher Region                                                                                                    | • ₩ m                                                                                                    |                                                                                                    |
|    | 教師使用區 Teacher Region                                                                                                    |                                                                                                    | ● 奏 斋                                                                                                    |
|    | 教師使用區 Teacher Region <ul> <li>課題</li> <li>新增與修改課程綱要</li> <li>課程序支持1.000</li> </ul>                                                                                                    | <ul> <li>註冊</li> <li>」 成績登録系統</li> <li>● 加油細胞伝出体改善</li> </ul>                                                                                                    | <ul> <li>● 養</li> <li>● 導師糸続</li> <li>● 体味上入於時期時多休</li> </ul>                                                                                                    |
|    | <ul> <li>教師使用區 Teacher Region</li> <li>課 務</li> <li>新増與修改課程綱要</li> <li>課程審査輸入平台</li> <li>課程家本本期収合</li> </ul>                                                                                                    | <ul> <li>註冊</li> <li>0 成績登録条統</li> <li>0 班導師操行成績登録</li> <li>9 始後再工力法</li> </ul>                                                                                       | <ul> <li>學 蓋</li> <li>導師糸統</li> <li>健康中心診病掛號系統</li> </ul>                                                                                                    |
|    | 教師使用區 Teacher Region <ul> <li>課 發</li> <li>新增與修改課程綱要</li> <li>課程審查輸入平台</li> <li>課程審查查蘭平台</li> </ul>                                                                                                    | <ul> <li>註冊</li> <li>○ 成績登録系統</li> <li>○ 班導師操行成績登錄</li> <li>○ 成績更正申請</li> <li>○ 出住研始を休</li> </ul>                                                                     | <ul> <li>學養</li> <li>遵師系統</li> <li>健康中心診病掛號系統</li> </ul>                                                                                                    |
|    | 教師使用區 Teacher Region                                                                                                    | <ul> <li>註冊</li> <li>成績登錄系統</li> <li>班導師操行成績登錄</li> <li>成績更正申請</li> <li>成績預警系統</li> <li>開現,检定既該照為1,2,6,6</li> </ul>                                                   | <ul> <li>學 蒸</li> <li>導師系統</li> <li>健康中心診病掛號系統</li> </ul>                                                                                                    |
|    | 教師使用區 Teacher Region         ●課題         ●新增與修改課程綱要         ●辦程審查輸入平台         ●課程審查查閱平台         ●[e-learning]修課學生郵件通知         ●[e-learning]教材上傳暨課程討論         ● 執題会目目前                                                                          | <ul> <li>註冊</li> <li>○ 成績登録系統</li> <li>○ 班導師操行成績登錄</li> <li>○ 成績更正申請</li> <li>○ 成績預警系統</li> <li>○ 學程、檢定暨證照登入系統</li> <li>○ 新生規期交知支払</li> </ul>                         | <ul> <li>學 蓋</li> <li>導師系統</li> <li>健康中心診病掛號系統</li> <li>● 其 他</li> <li>● 名 断延继续整洁問題亚会</li> </ul>                                                                                   |
|    | 数師使用區 Teacher Region  ● 課  ● 新增與修改課程綱要  ● 課程審查輸入平台  ● 課程審查查蘭平台  ● [e-learning]修課學生郵件通知  ● [e-learning]教材上傳暨課程討論  ● 教學意見反映                                                                                                    | <ul> <li>註冊</li> <li>○ 成績登錄系統</li> <li>○ 班導師操行成績登錄</li> <li>○ 成績更正申請</li> <li>○ 成績預警系統</li> <li>○ 學程、檢定暨證照登入系統</li> <li>○ 新生相關資訊查詢</li> <li>○ 以伯耳測但自時(付)相志</li> </ul> | <ul> <li>         參 養         <ul> <li>             導師系統             ・             健康中心診病掛號系統             ・             健康中心診病掛號系統             ・             ・</li></ul></li></ul> |
|    | 教師使用區 Teacher Region         ● 課 整         ● 新增與修改課程綱要         ● 課程審查輸入平台         ● 課程審查查蘭平台         ● [e-learning]修課學生郵件通知         ● [e-learning]修課學生郵件通知         ● [e-learning]修課學生郵件通知         ● 教學意見反映         ● 點名計分單         ● 女問期他期間先女問 | <ul> <li>註冊</li> <li>成績登錄系統</li> <li>班導師操行成績登錄</li> <li>成績更正申請</li> <li>成績預警系統</li> <li>學程、檢定暨證照登入系統</li> <li>新生相關資訊查詢</li> <li>必修及選修成績統計報表 (100)</li> </ul>          | <ul> <li>學養</li> <li>導師系統</li> <li>健康中心診病掛號系統</li> <li>健康中心診病掛號系統</li> <li>美 他</li> <li>条所評鑑待釐清問題平台</li> <li>研究計畫經費管理系統</li> <li>約師升等外案送案領域</li> </ul>                             |

1

選擇「教材上傳暨課程討論」,即出現以下畫面;以下簡單說明操作步驟:

# 靜宜大學教材上傳暨課程討論

| 學相別  | 上 課刊 环 公 服 一 服 一 服 一 服 一 服 一 服 一 服 一 服 一 服 一 服 | 科日夕稱    | 粉材    | 上值题  | 討論       |   | _ |
|------|------------------------------------------------|---------|-------|------|----------|---|---|
|      |                                                |         | 32.11 | 그(국민 | I J HIMB | 1 |   |
| 1022 | 企業資訊規劃組                                        | 專案實作(一) |       |      | -        |   |   |
| 1022 | 資管                                             | 網路通訊概論  |       |      |          | V |   |
| 1022 | 資管                                             | 網路通訊概論  |       |      |          |   |   |

### ※完成講義上傳方法有3

請先按右上角進辦公室

- 1. 使用「課程管理」/「LCMS 課程複製精靈」,複製後即完成教材上傳,完成教材分享 給學生的設定。
- 本課教材上傳,可以自動在上傳時,同意將教材自動設為節點,即完成教材分享 給學生的設定。

教材上傳後,使用「課程管理」/「學習路徑管理」,完成教材分享給學生的設定。
 ②完成後,請點右上角進教室,查看學生環境是否能讀取教材,若仍無教材,表示完成講義上傳程序,請再檢查步驟。

一、教材複製精靈【上學期課程複製】

請選擇來源課程,選擇要複製的項目。即可到目的課程中

| 人員管理 課程管    | 理教     | 室管理 作                                                                                                    | 業管理 測驗管                                                                                                    | 理 問卷管                                                                                                    | ?理 #                   | 網路學園成績管理        | 同儕作業管理 | 個.         | 人區 校園廣場                                        |
|-------------|--------|----------------------------------------------------------------------------------------------------|----------------------------------------------------------------------------------------------------|----------------------------------------------------------------------------------------------------|------------------------|-----------------|--------|------------|------------------------------------------------|
| 材上傳   學習路徑管 | 『理 教材檔 | 案管理   課程                                                                                                    | 設定 課程簡介 教                                                                                                    | 救材統計 │課程                                                                                                    | 複製精靈                   |                 |        |            |                                                |
|             | 課程複製   | 精靈                                                                                                    |                                                                                                    |                                                                                                    |                        |                 |        |            |                                                |
|             |        | 執行者                                                                                                    | 時間                                                                                                    |                                                                                                    | 來源課程                   |                 |        | 狀態         | 備註                                             |
|             | 複製記錄   | yttsal<br>(開設領)                                                                                                    | <b>中</b> 7-08-17 10:52:4                                                                                                    | 13                                                                                                    | 10061723<br>1061_計算    | 援機概論(一), 董事一為   |        | 成功         | 教材節點74個<br>作業0份 題目0題<br>測驗0份 題目0題<br>問卷0份 題目0題 |
|             | 來源課程   | 1072_學術英                                                                                                    | 語寫作                                                                                                    |                                                                                                    |                        |                 | (目前    | ■<br>〕)將課程 | <mark>復製到</mark> 1061_資訊科打                     |
|             | 複製內容   | <ul> <li>● 複製項目 留</li> <li>(※)</li> <li>(※)</li> <li>(%)</li> <li>(%)</li></ul> | 路徑的款材節點,包含<br>> 取代目前路徑<br>> 附加在目前路徑之後<br>約 計論板,不含文章資料,<br>約 計論板,旗程公告板,<br>\$ (含題目夾檔),不含<br>\$ (含題目夾檔),不含<br>\$ (含題目夾檔),不含<br>(含題目夾檔),不含<br>( 含題目夾檔),不含<br>( ) | 教材檔案資料<br>(<br>)<br>(<br>)<br>(<br>)<br>(<br>)<br>(<br>)<br>)<br>(<br>)<br>(<br>)<br>)<br>(<br>)<br>)<br>(<br>)<br>(<br>)<br>(<br>)<br>(<br>)<br>(<br>)<br>(<br>)<br>(<br>)<br>(<br>)<br>(<br>)<br>(<br>)<br>(<br>)<br>(<br>)<br>(<br>)<br>(<br>)<br>(<br>)<br>)<br>(<br>)<br>)<br>(<br>)<br>)<br>(<br>)<br>)<br>(<br>)<br>)<br>)<br>)<br>(<br>)<br>)<br>)<br>)<br>)<br>)<br>)<br>)<br>)<br>)<br>)<br>)<br>) |                        |                 |        |            |                                                |
|             | 功能說明   | 提供此精靈方個<br>1.第1項會將複<br>2.第2-6項,僅                                                                                                    | 更教師/助教能快速複算<br>製的學習路徑串接於現<br>提供"複製"功能,若有                                                                                                    | 製之前相同的課程<br>見有的學習路徑;<br>頁重覆複製,則語                                                                                                    | 呈素材資料<br>之後。<br>青教師/助教 | 。<br>自行刪除重覆的項目。 |        |            |                                                |
|             |        |                                                                                                    |                                                                                                    |                                                                                                    | 開め                     | 台匯入             |        |            |                                                |

按"開始匯入",會自動開本學期課,並將課程複製到目的課程中

#### 【教材上傳】二、本課教材上傳

|                         | +1又⁻/典昇/云            |            |                             |              |            |
|-------------------------|----------------------|------------|-----------------------------|--------------|------------|
| 人員管理                    | 課程管理                 | 教室管理       | 作業管理                        | 測驗管理         | 問卷管理       |
| 教材上傳                    |                      | 教材檔案管理     | 課程設定 課税                     | 呈簡介 教材統      | 計 課程複製制    |
| 教材上傳                    |                      |            |                             |              |            |
|                         |                      |            | 目前使用                        | 3.49 GB (容量限 | 制 4.79 GB) |
| 上傳檔案(檔案限制 <b>:64M</b> ) |                      |            |                             |              |            |
| 多檔上傳介面                  |                      |            |                             |              |            |
| 操作說明 1<br>+ 步驟1: 選擇檔案   | <b>2</b><br>步驟2:開始上傳 |            | 拖.                          | 曳上傳區         |            |
| 上傳檔案的總進度                |                      |            |                             |              |            |
|                         | elearning.pu.e       | edu.tw 顯示  |                             |              |            |
| 上傳檔案列表與進度               | 設定教材節點,1             | Z即分享學生點閱,B | 即完成教材上傳作業<br>               |              |            |
| 序號 檔名                   |                      |            | 3 <sup>確定</sup>             | 取消 動         | 1/F        |
|                         |                      |            | 100 /001 100 100 300 100 HW |              | : 0 KB     |
|                         |                      |            |                             |              |            |
|                         |                      |            |                             |              |            |

(1) 請選擇要上傳講義的課程。

(2) 請點選「課程管理」->「教材上傳」->步驟 1->步驟,完成上傳步驟。

| elearning.pu.edu.tw 顯示 |     |    |
|------------------------|-----|----|
| 設定教材節點,立即分享學生點閱,即完成教材上 | 傳作業 |    |
|                        | 確定  | 取消 |
|                        |     |    |

(3)設定教材節點,立即分享學生點閱,即完成教材上傳作業。按「確定」。 即完成教材上傳作業。

#### 三、課程學習路徑管理

若上述未將教材自動設為節點才需要執行課程學習路徑管理將 教材分享給學生,才算完成教材上傳動作哦。

1.用「教材檔案管理」快速分享教材

「課程管理」->「教材檔案管理」->勾選教材->「設為教材節點」即可

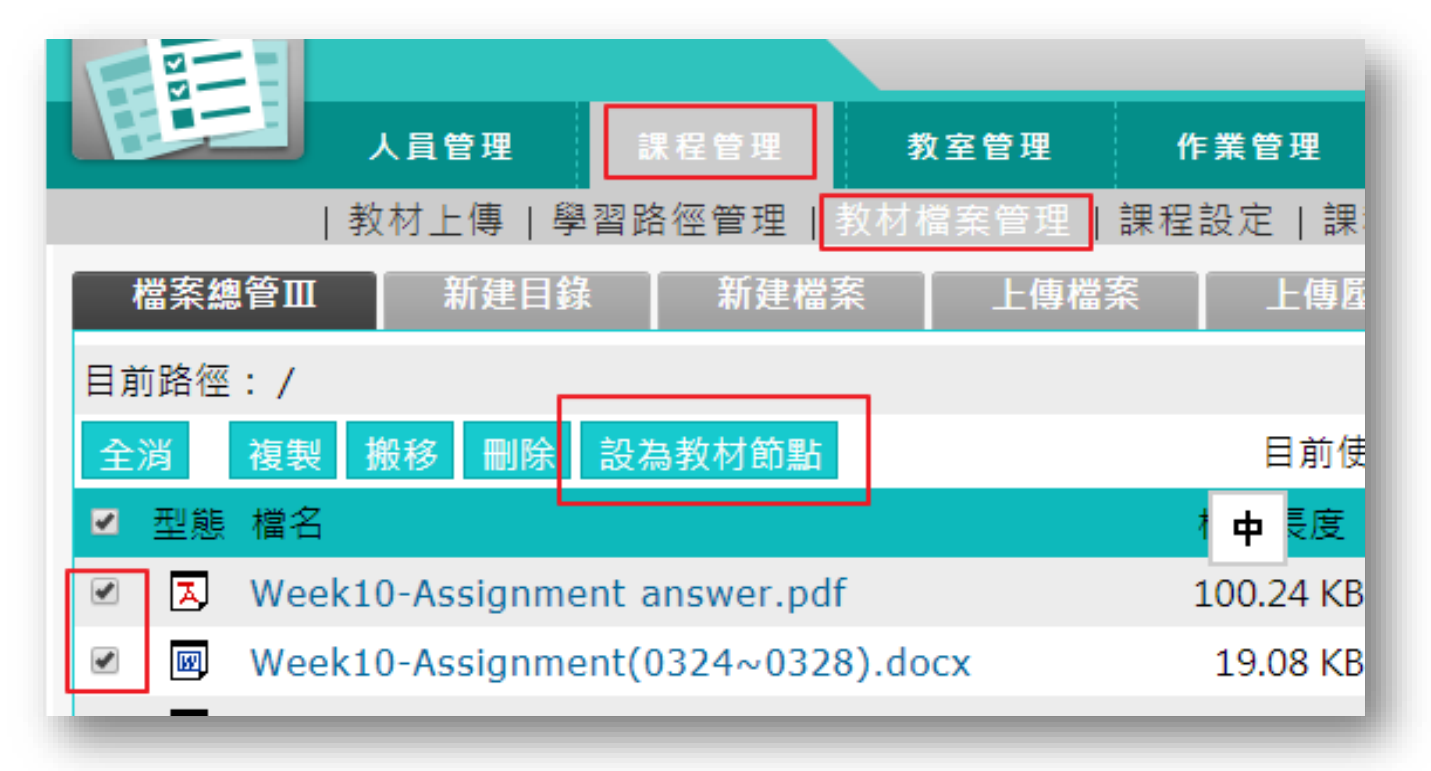

快速完成課程學習路徑設定,將教材分享給學生
 用「學習路徑管理」將教材分享給學生

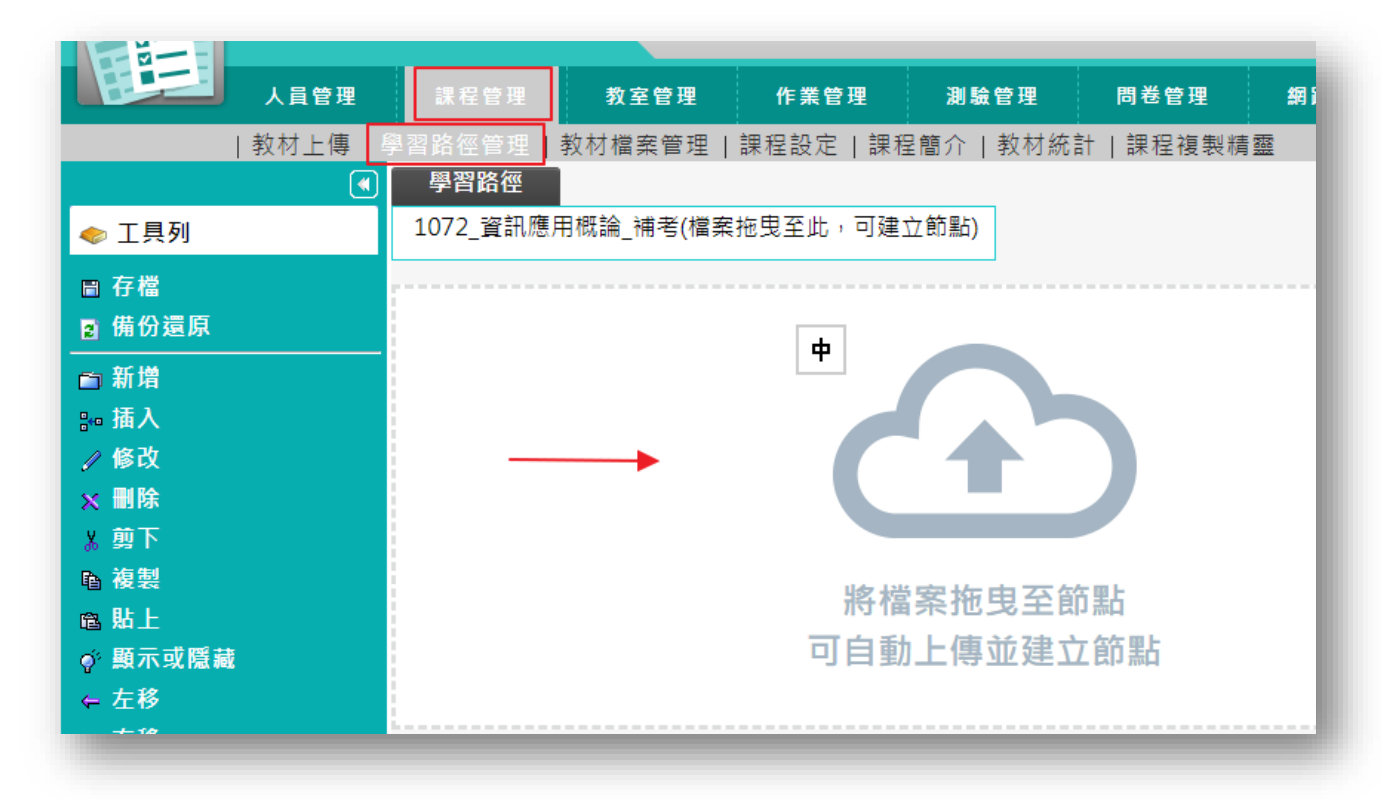

- ▶ 操作重點:
- 1、編輯教材學習路徑
- 2、拖拉檔案並自動上傳建立節點
- 3、拖拉節點調整順序

▶ 操作說明1:編輯教材學習路徑

【範例】:新增名稱為「第一章 職場攻略」的學習節點。

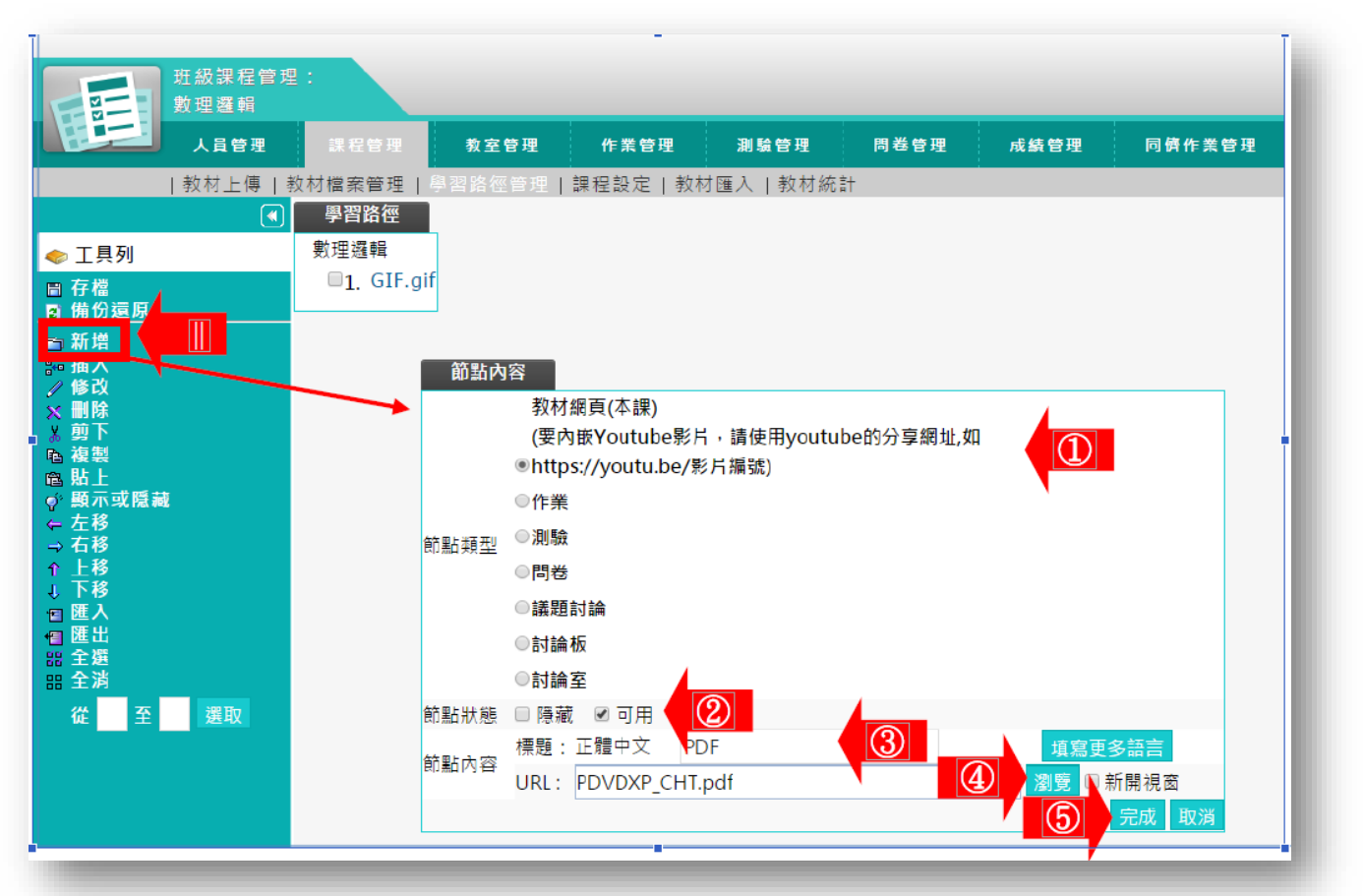

1>預設值為「教材網頁」,即一般的電子檔教材,配合下方鍵,選取雲端內教材檔案。也可以選擇作業、測驗、討論板...等做為學習的節點(要使用作業、測驗 等做為學習節點, 需先開設作業、測驗。(請參考「作業管理」及「測驗管理」中的說明))

2>「節點狀態」有以下幾點設定,在學員教室有不同的
1>> 勾選可用: 顯示節點名稱,開放學員觀看教材。(預設值)
2>> 勾選隱藏:節點暂不開放,節點名稱隱藏,學員無法看到。
都取消勾選:可看到節點名稱灰色字顯示,學員無法觀看教材。

#### 二、多門課程共同教材上傳

若教材已經在教材資源庫,請直接使用課程『學習路徑管理』新增學習結點,即可將教材 分享給學生。

若是新教材,請上傳到教材資源庫,教材資源庫內教材能提供多門課程共同使用,此處存 放的教材不會隨著學期結束而關閉,可長期使用(附屬在授課老師之下)。

| 人員管理            | 課程管理     | 教室管理   | 作業管理     |
|-----------------|----------|--------|----------|
| 教材上傳            | 學習路徑管理   | 教材檔案管理 | 課程設定 課程創 |
| 多檔上傳介面          |          |        |          |
|                 |          |        |          |
| 操作說明            |          |        | 拖曳       |
| ➡ 步驟1: 選擇檔案     | 步聯2:開始上傳 |        |          |
| <br>            |          |        |          |
|                 |          |        |          |
| 上傳檔案列表與進度       |          |        |          |
| 序號 檔名           | i 檔      | 案大小    | 上傳進度     |
|                 |          |        | 總        |
|                 |          |        |          |
|                 |          |        |          |
| 上傳Zip壓縮檔並解開(英文) | 檔名限定)    |        |          |
| <b>選擇檔案</b> 未選擇 | 王何檔案     |        |          |
| 上傳壓縮檔           |          |        |          |
|                 |          |        |          |
| 其他方式            |          |        |          |
|                 |          |        |          |
|                 |          |        |          |
| 教材資源庫           |          |        |          |
|                 |          |        |          |
| 2. 連井田          |          |        |          |

(開啟教材資源庫)

- (1)新增課程:新增一門課程,如果老師平日教授兩門課程,雖分屬不同班級,但教材伋可以放在同一課程內,例:王老師建立了『管理學』和『計算機概論』,那麼管理學教材只需在這裡放一份,各個班級可以共同使用(透過學習路徑結點編輯)此課程內的教材.
- (2)新增單元:一個課程內又可以分為多個單元,例第一週,第二週…
- (3) 請利用新增單元功能,將該教學單元,用到的檔案,由本機拖拉上傳,上傳完成後,按"確認"即可

| 教學內容倉儲系統                                | 鄭慧菁   平台管理   登出                                           |
|-----------------------------------------|-----------------------------------------------------------|
| 新增單元 我的資源 閱讀統計 我的公開資源                   |                                                           |
| 我的資源。                                   | + 新增課程 + 新增單元                                             |
| 課程 (2)   <mark>單元 (8</mark> )   素材 (66) | 名師可以新增多個課程。例計<br>算機機論。管理學,每個課程內,<br>又包含幾個單元,例第一週,第<br>二週) |
| □ 全選 ■ 啟用 ■ 停用 自 刪除 ▲ 下載                |                                                           |
| MACHINERY                               |                                                           |

|                                  |             |                                    |                        |            | *顧示                 |
|----------------------------------|-------------|------------------------------------|------------------------|------------|---------------------|
| <mark>1</mark> <sup>* 單元名稱</sup> | 第一週課程       |                                    |                        |            |                     |
| * 年級                             | □ 全選        | □ 博士                               | □ 碩士                   | € 學士       |                     |
| * 領域                             | 資訊學院        | ▼ 資訊管理學系                           | •                      |            |                     |
| * 出處                             | 鄭慧菁         |                                    |                        |            |                     |
| *擁有者                             | 鄭慧菁         |                                    |                        |            |                     |
| <mark>2</mark> 選擇檔調<br>註         | · 可上傳多個檔案,單 | )選取多個檔案。只要將檔譯<br>(一檔案限 1024M , 請注意 | 案拖放到這個頁面上的任何;<br>版權問題。 | 地方,就能立即開始」 | -傳。                 |
|                                  |             |                                    |                        |            |                     |
| 己上傅素材                            |             |                                    |                        | 估計乘        | 餘可使用容量: 10.0        |
| 3上傳素材<br>檔案名稱                    | 素材植         | 慧題                                 | 資源類型                   | 估計乘使用語言    | 」除可使用容量: 10.0<br>動作 |

若要修改現有資源庫單元的教材. 請依照下列步驟

- 1. 進入教學資源庫->我的資源->單元
- 2. 選所要編輯的單元

| あ<br>あ<br>多<br>学<br>が<br>男<br>の<br>の<br>の<br>の<br>の<br>の<br>の<br>の<br>の<br>の<br>の<br>の<br>の                                                                                                    | の容倉儲系統             |              |                    |                                                                                                    |
|----------------------------------------------------------------------------------------------------|--------------------|--------------|--------------------|----------------------------------------------------------------------------------------------------|
| 新增單元 我的                                                                                                    | 資源 関請約             | ŧit          |                    |                                                                                                    |
| 我的資源                                                                                                    |                    |              | _                  |                                                                                                    |
| 課程 (2) 4 5 5 5 5 5 5 5 5 5 5 5 5 5 5 5 5 5 5                                                                                                    | <u>『元 (8)</u>   素材 | đ (66)       |                    | 蔡英德   登出                                                                                                    |
| 新增單元 我的資源 閱讀統計                                                                                                    |                    |              |                    |                                                                                                    |
| 我的資源 ▷<br>課程 (4)   單元 (5)   素材 (588                                                                                                    | )<br>1 TH          |              | + 新潟               | 課程 + 新増單元                                                                                                    |
| ACC 2 4 40/3 4 17/3 1 17/3 1 10/01     MACHI     O     O |                    | MACHINERY    | MACI               |                                                                                                    |
|                                                                                                    |                    | 曼 平<br>1 點單數 | ★央18<br>導師<br>0 收歲 | <ul> <li>・</li> <li>・</li></ul> |
| MACHI                                                                                                    | NERY               |              |                    |                                                                                                    |

3. 會進入觀看單元畫面如下, 請點 "編輯單元"

| <b></b><br>副<br>看<br>單<br>元 |                                                                |                                 |
|-----------------------------|----------------------------------------------------------------|---------------------------------|
| MACHINERY                   | 第一週課程<br>作者:鄭慧菁<br>分享綱址: http://cms.pu.edu.tw/unit/view/3288 ♥ | 更新日期:2015-09-11 15:08<br>出處:鄭慧菁 |
|                             | 更多資訊<br>~                                                      | 9 點擊數                           |

4. 編輯單元

所有單元資料有三大區域,一般調整教材,請點 "基本資料"的"編輯"

| 我的資源♪ |       |    |             |      |
|-------|-------|----|-------------|------|
| 編輯單元  |       |    |             | 觀看單元 |
| 基本資料  |       |    | 教材上傳或刪除     | 編輯   |
| 單元名稱  | 第一週課程 | 領域 | 資訊學院/資訊管理學系 |      |
| 年級    | 學士    | 出處 | 鄭慧菁         |      |
| 擁有者   | 鄭慧菁   |    |             |      |

#### E 校園服務網 eLearning 講義上傳操作說明

| 資源庫 我的 | 收藏 新增                 | 單元 我的資源                   |                          |           |          |  |
|--------|-----------------------|---------------------------|--------------------------|-----------|----------|--|
|        |                       |                           |                          |           |          |  |
|        |                       |                           |                          |           |          |  |
| 輯單元    |                       |                           |                          |           |          |  |
|        |                       |                           |                          |           |          |  |
| 基本資料   |                       |                           |                          |           |          |  |
| * 單元名稱 | 古文明                   |                           |                          |           |          |  |
| * 年級   | ■全選<br>■大班<br>■9~12年級 | ■幼幼班<br>■ 1~2年級<br>☞ 高等教育 | □小班<br>□ 3~5年級<br>『 成人教育 | □中<br>□6~ | 班<br>8年級 |  |
| * 領域   | 專業及實習科                | 目 ▼ 藝術                    |                          |           |          |  |
| *出處    | 条統管理員                 |                           |                          |           |          |  |
| 主要內容   |                       |                           |                          |           |          |  |
| 上傳素材   | t                     | 線上編輯                      |                          |           |          |  |
| 資源類    | 型数学設計                 | •                         | 使用語言                     | 繁體中文      | ×        |  |
| 選擇檔    | 案 瀏覽                  |                           |                          |           |          |  |
|        | 註:可上傳多個               | 圓檔案,諸注意版權問                | 問題。                      |           |          |  |
| 已上傳素材  |                       |                           |                          |           |          |  |
|        |                       |                           | THOMAS AND               | 2+ max -  | et 11-   |  |

| 已上傳素材 估計剩餘可使用容量: 10 G              |       |        |           |         |  |
|------------------------------------|-------|--------|-----------|---------|--|
| 檔案名稱                               | 素材標題  | 資源類型   | 使用語言      | 動作      |  |
| Office 365 雲端平台服務使用手<br>冊(KM).docx | 第一週課程 | 教學設計 ▼ | English • | ∎ ^ ∨ 🖻 |  |

- 1. 上傳教材:瀏覽選擇檔案後上傳
- 2. 删除教材:按 1,删除教材

#### 8 素材版本管理:

| 上傳素材                                            |       |                       |        |        |              |
|-------------------------------------------------|-------|-----------------------|--------|--------|--------------|
| 資源類型 教                                          | 學設計   | \$                    | 使用語言   | 繁體中文   | \$           |
| 選擇檔案 瀏覽 您可同時選取多個檔案。只要將檔案拖放到這個頁面上的任何地方,就能立即開始上傳。 |       |                       |        |        |              |
| 註:可上                                            | 傳多個檔案 | g,單一檔案限 1024M,請注意版權問題 | 图。     |        |              |
| 上值委材                                            |       |                       |        |        |              |
| 檔案名稱                                            |       | 素材標題                  | 資源類型   | 使用語言   | 動作           |
| 初めまして.mp4                                       | 進階    | 初めまして                 | 教學設計 💠 | 繁體中文 🛟 | ii ∧ ∨       |
| 2015_04_22_コプクロ<br>永遠にともに.mp4                   | 進階    | 2015_04_22_コブクロ 永遠にとき | 教學設計 ◆ | 繁體中文 🛟 | <b>■</b> ^ ¥ |
| 轉檔需求規格書_kurt.do                                 | cx    | 轉檔需求規格書               | 教學設計 ◆ | 繁體中文 🛟 | i ∧ √ 🖻      |
|                                                 |       |                       |        |        |              |

點選「素材」區塊中的└──按鈕,會進到如下圖「版本管理」的畫面。

|                                      |                             | 內容                                                         |                                                  |                              |  |  |  |  |
|--------------------------------------|-----------------------------|------------------------------------------------------------|--------------------------------------------------|------------------------------|--|--|--|--|
| 上傳新版本 瀏覽 基允許單一檔案上傳, 限 1024M, 請注意版權問題 |                             |                                                            |                                                  |                              |  |  |  |  |
|                                      |                             |                                                            |                                                  |                              |  |  |  |  |
| 已上傳<br>邊原                            | ★内<br>版本次                   | 檔案名稱                                                       | 時間                                               | 檔案大小                         |  |  |  |  |
| 退原                                   | ★材<br>版本次<br>3 (目前)         | 檔案名稱<br>轉檔需求規格書_kurt.docx                                  | 時間<br>2015-05-06 17:47:55                        | 檔案大小<br>916.84 KB            |  |  |  |  |
| 日上傳<br>還原<br>つ                       | <u>新村</u> 版本次<br>3(目前)<br>2 | <b>檔案名稱</b><br>轉檔需求規格書_kurt.docx<br>iSUNTW_前台手冊_201312.doc | 時間<br>2015-05-06 17:47:55<br>2015-05-06 17:47:37 | 檔案大小<br>916.84 KB<br>9.46 MB |  |  |  |  |

可以上傳新的版本,上傳成功後,便會成為目前正在使用的版本次。如果想要還原某

個舊的版本次,可以點選

・便可直接切換素材的目前有效版本。

#### ¥ 内容描述:

點選「內容描述」區塊中的 接鈕後會進到修改的畫面。使用者輸入完資料後點選

**— 確定** 按鈕即可進行修改動作。點選 — 题 按鈕即可回到原畫面。

| and an   |                     | 155          | 3          |
|----------|---------------------|--------------|------------|
| 資源庫      | 的収職 新營里元 我的貧        | *            |            |
|          |                     |              |            |
| 資源       |                     |              |            |
| 輯單元      |                     |              |            |
| 基本資料     |                     |              | 《扁韓        |
| 單元。      | 名稱 古文明              | 領域           | 專業及實習科目/藝術 |
| 2        | <b>F級</b> 高等教育,成人教育 | 出處           | 系統管理員      |
| 內容描述     |                     |              |            |
| 内容排      | 苗述                  |              |            |
|          |                     |              | ~          |
| 代        |                     |              |            |
|          | [選擇檔案] 未選擇檔案        | (236 * 133 p | vixels)    |
| 681<br>1 | 建字                  |              |            |
| 使用調      | 語言 繁體中文 💽           | ]            |            |
| 分享與版權    |                     |              | 確定 取消 編輯   |
| 分享       | 封象 所有人              |              |            |
|          |                     |              |            |

**查**詢條

#### ◎多門課共用教材學習路徑設定

| 人員管理             | 課程管理 教室管理         |
|------------------|-------------------|
| 教材上傳             | 學習路徑管理            |
|                  | 學習路徑              |
| < 工具列            | 1072_資訊應用概論_補考(檔) |
| ■ 存檔             |                   |
| 😦 備份還原           |                   |
| □新增              |                   |
| 验 插入             |                   |
| ∥ 修改             |                   |
| × 刪除             |                   |
| <u> </u>         |                   |
| ■ 複製             |                   |
| ◎ 斯上<br>◇ 雨子式呼鼓  |                   |
| ♀< 誤小以隠藏<br>~ た移 |                   |
| → 右移             |                   |
| ↑上移              |                   |
| ↓ 下移             |                   |
| ■ 匯入             |                   |
| ● 匯出             |                   |
| 🖥 匯入教材資源庫(多筆)    |                   |

我的資源

單元 (44) 1

# 素材 (104) 1 可以選擇匯入整個單元或單元內任一素材 或是素材內,任一教學檔案,選擇後按下方匯入

|   | 單元名稱                                                                                                    | 動作   | 作者僤位 | 更新日期:               |
|---|----------------------------------------------------------------------------------------------------|------|------|---------------------|
| 0 | 1040908 Commoditional Manageme<br>to the second second secon | 選擇素材 | 演会置  | 2015-10-15<br>11:13 |
| 0 | 1040911 Domo Business in Differe<br>1040911 Domo Business in Differe<br>nt Countere                                                                                                    | 選擇素材 | 派汉篇  | 2015-10-15<br>11:13 |
| 0 | 1040915 Control Manageme<br>1040915 Control Manageme<br>1040915 Control Manageme<br>1040915 Control Manageme                                                                                                    | 選擇素材 | 次文英  | 2015-10-15<br>11:13 |
| 0 | 1040915 Common Cultural Understan<br>ding                                                                                                    | 選擇素材 | 洪全置  | 2015-10-15<br>11:13 |
| 0 | >>         >>         >>         >>         >>         >>         >>         >>         >>         >>         >>         >>         >>         >>         >>         >>         >>         >>         >>         >>         >>         >>         >>         >>         >>         >>         >>         >>         >>         >>         >>         >>         >>         >>         >>         >>         >>         >>         >>         >>         >>         >>         >>         >>         >>         >>         >>         >>         >>         >>         >>         >>         >>         >>         >>         >>         >>         >>         >>         >>         >>         >>         >>         >>         >>         >>         >>         >>         >>         >>         >>         >>         >>         >>         >>         >>         >>         >>         >>         >>         >>         >>         >>         >>         >>         >>         >>         >>         >>         >>         >>         >>         >>         >>         >>         >>         >>         >>         >>         >>         >>         >><                                                                                                    | 選擇素材 | RCR  | 2015-10-15<br>11:13 |

取消 匯入

### 六、修課學生郵件通知<br/>

| 響 e 校園服務                                           | NIVERSITY<br>多網                                    | Internet Sel                          |  |
|----------------------------------------------------|----------------------------------------------------|---------------------------------------|--|
|                                                    | AP                                                 | Web Program<br>Web Program            |  |
| 老師您好:歡迎使用e校園服務網!                                   |                                                    | · · · · · · · · · · · · · · · · · · · |  |
| 教師使用區 Teacher Region                               |                                                    |                                       |  |
| 0課務                                                | □ 註 冊                                              | 0 學 務                                 |  |
| □新增與修改課程綱要                                         | □ 成績登録系統                                           |                                       |  |
| <ul> <li>○ 課程審査輸入平台</li> <li>○ 課程零式式開工会</li> </ul> | <ul> <li>□ 班導師操行成績登録</li> <li>■ 出体 再工力速</li> </ul> | ◎ 健康中心診病掛號系統                          |  |
| ■課程番貨貨幣半台                                          | 以額更止申請 はは認知を体                                      |                                       |  |
| <b>G</b> [e-leaning]修袜学主即什通和                       |                                                    | <b>0</b> 生 #                          |  |

(1) 將滑鼠移至你所要寄信的課程名稱後面的「E\_mail」,按下滑鼠左鍵。

## E-mail修課學生

| 學期別  | 開課班級       | 科目名稱      | 郵件寄發          | 修課人數 |
|------|------------|-----------|---------------|------|
| 100  | (1) 第18735 | 2012/02/1 | E mail        | 52   |
| 100  |            | 教育教育会社    | <u>E_mail</u> | 24   |
| 1.0  | 36.575     | 1952/18   | <u>E_mail</u> | 31   |
| 10.0 | 30,08      | 医生物学 化化学  | <u>E_mail</u> | 10   |
| 100  | WWE A      | 100000    | <u>E_mail</u> | 19   |
| 100  | 903.88     | 400000-1  | <u>E_mail</u> | 23   |
| 100  | 98.00      | 202627    | <u>E_mail</u> | 59   |

| 人員管理 課程管理         | 教室管理                   | 作業管理     | 測驗管理      | 問卷管理    | 網路學園成績管理  | 同儕作業管理 |
|-------------------|------------------------|----------|-----------|---------|-----------|--------|
| 増刪學員   審核學員   到課約 | 統計   匯出學員              | 資料 寄信與上  | _線統計 │學員: | 分組 設定助教 | 批次信件發送 點名 | 歷程     |
|                   | 立即點名                   | 自動點名設定   | Ĕ         |         |           |        |
|                   | 對象                     | 正式生 🔻    |           |         |           | 挑選學員身  |
|                   | 組次 🗆                   | 全部▼ 全部 ▼ | ·         |         |           | 挑選不同約  |
|                   | <mark>篩選條件</mark><br>□ | 登入 • 登   | 巻入總次數 ▼   | = •     |           | 如果沒有2  |
|                   |                        |          |           |         | 開始挑選      | 知知识    |
|                   |                        |          |           | _       |           |        |

(2) 開始挑選 鍵。

(3)出現本課程正式生名單,預設為全體正式生皆呈勾選狀態,都能收到教師的 E-mail,若 不想讓某些學員收到此 E-mail,請取消其帳號前的勾選。

| ទី | 選結     | 课             |                     |                     |      |
|----|--------|---------------|---------------------|---------------------|------|
| 全》 | 肖      |               | 寄送通知信               |                     |      |
| •  | 序<br>號 | 帳號            | 最近一次登入時間            | 最近一次上課時間            | 登入次數 |
|    | 1      |               | 2019-03-04 10:12:21 |                     | 6    |
|    | 2      |               | 2019-03-04 10:20:07 |                     | 7    |
|    | 3      |               | 2019-03-04 10:10:36 |                     | 14   |
|    | 4      |               | 2019-03-05 12:46:16 | 2019-02-22 20:55:22 | 10   |
|    | 5      | s1070234(吳紫瑄) | 2019-03-06 10:03:49 |                     | 12   |

(4)按 寄送通知信。

(5)出現郵件設定畫面如下圖:

| 主旨        | 期中考日期公佈 1                                                                                                    |
|-----------|----------------------------------------------------------------------------------------------------|
| 内容        | 3(12 pt) • B <i>I</i> <u>U</u> <del>S</del>   × <sub>2</sub> × <sup>2</sup>   ≡ ≡ ≡<br>∰ ⊞ ∰ ∰   T <sub>a</sub> <b>3</b> <sub>a</sub>   − ∞ □ □ ↔   i |
|           | 同學們大家好:<br>2<br>本課程定於                                                                                                    |
|           | P# 2菜、 body m D                                                                                                    |
| 寄送方式<br>3 | © E-mail<br>© 訊息中心<br>© 以上兩者都要                                                                                                    |
| 簽名檔       | 不使用簽名檔 🔽 4                                                                                                    |
| 附件<br>6   | <mark>5</mark><br>瀏覽…                                                                                                    |
| 發送 更      | 多附檔 縮減附檔                                                                                                    |

(註:授課老師的電子郵件地址會出現在「其他人員」的欄位中)

| 收件者 |                  |          |
|-----|------------------|----------|
|     |                  |          |
|     |                  |          |
|     |                  |          |
|     | 其它人員: @pu.edu.tw | <b>↓</b> |

#### ▶▶▶ 操作說明:

- 1» 填入信件主旨。
- 2» 填入信件内容。
- 3» 選擇信件寄到學員電子信箱或是「個人區」的「訊息中心」(學生會在登入 時馬 上看到訊息),也可以二者都收到此 E-mail。
- 4» 是否使用簽名檔。(簽名檔請至「個人區」→「我的設定」中設定)
- 5» 瀏覽... 鍵選取檔案,附加的檔案個別大小不能超過

64MB;若附加多個檔案,其總和不能超過 64MB。

6» <sup>發送</sup> 鍵,將 E-mail 寄出。